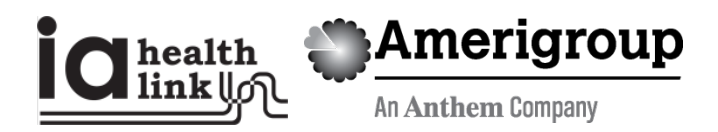

# Web certification and appeals tutorial

# Precertification status and appeals

Use the Amerigroup Iowa, Inc. provider self-service website to check the status of a precertification request, submit a request for Amerigroup to change a decision we made on a precertification request that resulted in a denial or partial denial and review the status of the appeal request.

### Things to remember

- 1. A red asterisk (\*) indicates a required field.
- 2. If an entry is incorrect, you will see an error message with instructions.
- 3. If you cannot correct an error or need assistance, please call Amerigroup Provider Services at 1-800-454-3730.
- 4. You must be logged in to <u>providers.amerigroup.com</u> or <u>www.Availity.com</u> to follow the steps in this guide.

# **Checking precertification status**

Providers can access the precertification tool by logging in to the Amerigroup provider self-service website or the Availity Web Portal.

### From the Amerigroup provider self-service website

If you are navigating to the precertification tool from <u>providers.amerigroup.com</u>:

Click on Login and enter your Availity ID and password.

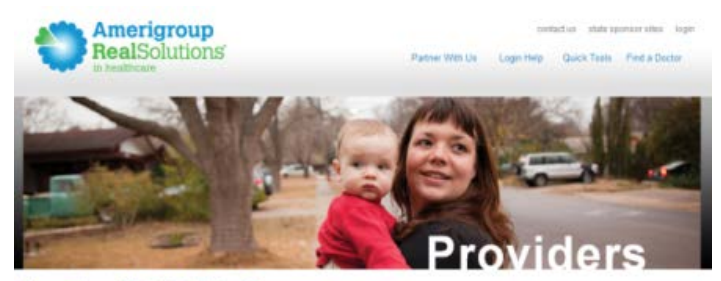

#### How Can We Help You?

#### Amerigroup & You

Providing care for those who need it most requires a learn effort and there's no more critical person on this learn than you the provider. Our challenge is to find ways to neel you use your resources as efficiently and productively as possible. And that begins by latening to the provider in you encounter and the cleasy out name to make the optime work belier. Together wice and the the real southout that can make a difference in people's lives.

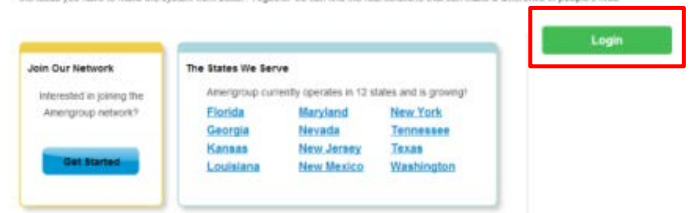

Select *Precertification* from the left-hand navigation menu.

|                       |                                                                                            |                                    | The and Log             |
|-----------------------|--------------------------------------------------------------------------------------------|------------------------------------|-------------------------|
| Home                  | News & Announcements                                                                       | Useful                             | Viewing                 |
| Clains                | Patient                                                                                    | Publications<br>Provider Updates & |                         |
| Precertification      |                                                                                            | Communications +                   | Use the second above to |
| Medical               | care conductor available for herdcare                                                      | Provider Manuals                   | Choose another date     |
| Pharmacy              | Advantage members who are admitted to selled<br>marrang facilities. <u>Read-marran</u>     | Guides +                           |                         |
| Members               | New Steep Study Management Program                                                         |                                    |                         |
| Provider<br>Education | Effective April 1. 2014: a new Skeep Study<br>Management Program for In-Hone Skeep Testing |                                    |                         |
| Account<br>Management | (457) tercarie available <u>Scalifury</u>                                                  |                                    |                         |
| Find a Doctor         |                                                                                            |                                    |                         |

# From the Availity website

If you are navigating to the precertification tool from <u>www.Availity.com</u>:

Enter your Availity ID and password and click Log in.

| Availity              |        |
|-----------------------|--------|
| User ID:              |        |
| Password:             |        |
| Show password as Type |        |
| Help! I can't log in! | Log in |

Select your state from the drop-down list in the top tool bar.

| Admi  | n Dashboard                                                                                                    |                                  |                        |  |
|-------|----------------------------------------------------------------------------------------------------|----------------------------------|------------------------|--|
| 18.66 | 104                                                                                                    |                                  |                        |  |
| 19961 |                                                                                                    | Trees to conjugate theme arrange |                        |  |
|       | 111-0                                                                                                    | 111FO                            |                        |  |
|       | -                                                                                                    |                                  |                        |  |
|       | The second second secon | A try freeman                    | A thy Organization     |  |
|       | Appl Lines                                                                                                    | Renge Provided                   | And and the Department |  |
|       | design and                                                                                                    |                                  | ROATIN Charge Fore-    |  |
| 1948  |                                                                                                    |                                  |                        |  |
|       |                                                                                                    |                                  |                        |  |

Select *Amerigroup Provider Self-Service* from the *My Payer Portals* in the left-hand navigation menu of either the Account Administrator or normal user screen.

| By Availity                                                                                                    | the lot   |                                                                                                    | Name Internet Statements                                                                                                    | un filiaite<br>ini filiaite                                                                      |                                                         |                                   |
|----------------------------------------------------------------------------------------------------|-----------|----------------------------------------------------------------------------------------------------|----------------------------------------------------------------------------------------------------|--------------------------------------------------------------------------------------------------|---------------------------------------------------------|-----------------------------------|
| Engineti persitensita<br>sudre anti-formation<br>(Same Diagonate)<br>Basili, Paraginate<br>Basili, Paraginate<br>Basili, Same Same<br>Same<br>Same Same<br>Same<br>Same Same<br>Same<br>Same Same<br>Same<br>Same Same<br>Same<br>Same Same<br>Same<br>Same Same<br>Same |           | Chuck Eligibility & Denetits<br>of Access Information<br>order to Annual color<br>mechanics (Access Information<br>mechanics (access<br>and Access (access<br>and) response                                              | Betweening start in:         Start in start in start                                                                                                    |                                                                                                  |                                                         |                                   |
| Select the <i>Precertification</i> tab f<br>the left-hand navigation menu<br>the Amerigroup provider<br>self-service website.                                                                                                    | rom<br>of | <ul> <li>Home</li> <li>Claims</li> <li>Precentification</li> <li>Medical</li> <li>Pharmacy</li> <li>Members</li> <li>Provider</li> <li>Ethication</li> <li>Account</li> <li>Management</li> <li>Find a Doctor</li> </ul> | News & Announcements<br>Mean Patient<br>date Advantagel<br>Advantage method who are advantagel<br>advantage method who are advantagel<br>advantage advantagel<br>advantage advantagel<br>advantage advantagel<br>advantagel<br>advantagel | Useful<br>Publications<br>Provide Updates &<br>Communications •<br>Provide Raference<br>Galdes • | Viewing<br>Dies for which above<br>choice another state |                                   |
|                                                                                                    |           | Medicald/CHIP.1.000-454<br>Medicare 1.066-005-4589                                                                                                    | 3720                                                                                                    | Privacy (Serris, o                                                                               | © 2013 Amerigroup Co<br>7 Use   Report Waste, Fred      | tipocation<br>In Abula<br>In test |

From the *Precertification* tab, select *Check the status of a precertification and/or file an appeal*.

| Home                                                                | Precertification                                                                      |                                                                                                    |
|---------------------------------------------------------------------|---------------------------------------------------------------------------------------|----------------------------------------------------------------------------------------------------|
| Claims                                                              | VI                                                                                    |                                                                                                    |
| Precertification                                                    | For General Services • Maternity/OB Emergent<br>Admission • Medical Injectables > Use |                                                                                                    |
| Medical                                                             | Charles and Discourses                                                                |                                                                                                    |
| Pharmacy                                                            | For General Pharmacy F                                                                | Authorization Status                                                                                                    |
| Members                                                             | Owek Status:                                                                          | Check Patient Authorization Status                                                                                                    |
| Provider                                                            | Charle statistic a second state and the second                                        |                                                                                                    |
| Account<br>Management                                               | Check status of an appent                                                             | Select the type of member ID, then enter the member ID. Once a valid member has been<br>selected, enter the date of service and service type. You must have selected a valid member |
| Find a Doctor                                                       |                                                                                       | to complete an authorization status check.                                                                                                    |
| <ol> <li>Click the I<br/>specific ID</li> <li>Key the ID</li> </ol> | <b>D Type</b> drop-down menu and select the type or <b>All ID Types</b> .             | D Turnet Subscriber ID                                                                                                    |
| ID type se                                                          | lected                                                                                |                                                                                                    |
| 2 Entonthe                                                          | data af comica for which the                                                          | Member ID *                                                                                                    |
| 3. Enter the                                                        | date of service for which the                                                         | Member                                                                                                    |
| authorizat<br>field.                                                | tion was submitted in the <b>Select a date</b>                                        | Select a date *                                                                                                    |
| 4. Select the                                                       | appropriate Service Type radio button.                                                | Select a Service Type *                                                                                                    |
| 5. Click the <b>(</b>                                               | Check Status button.                                                                  | Check Status                                                                                                    |

6. The authorizations that meet the search criteria entered will display.

| The following<br>• Me<br>• Dat | g inpatient auth<br>mber: Brown,<br>te of Service: | orizations were found for:<br>Joe (123456789)<br>10/01/2012 |                                  |                    |                    |
|--------------------------------|----------------------------------------------------|-------------------------------------------------------------|----------------------------------|--------------------|--------------------|
| Ref ID                         | Auth Status                                        | Denial Reason                                               | Procedure Code/<br>Service Group | Start Date of Auth | Servicing Provider |
| <u>10000001</u>                | Approved                                           |                                                             | Gastrointestinal Services        | 10/01/2012         | Dr. Jane Smith     |
| <u>1000001</u>                 | Denied                                             | Not Medically Necessary                                     | Gastrointestinal Services        | 10/01/2012         | Dr. Jane Smith     |
|                                | Pended                                             |                                                             | Nuclear Cardiac Imaging          | 10/04/2012         | Dr. Jane Smith     |

- 7. Click the **Ref ID** link next to the appropriate status you want to review. Details about the authorization decision will display.
  - If the authorization was denied, click the **Appeal Auth** button to appeal the denial. Refer to **Submit an Authorization Appeal**.
  - Click Return to Results to return to the main search results.
  - If no authorizations are found, try your search again to be sure the information was entered correctly or try using different information.
  - If you continue to have issues, please call Amerigroup Provider Services at 1-800-454-3730.

| UM Ref ID: 1001         | Auth Status: Denied                      |
|-------------------------|------------------------------------------|
| Member                  | Brown, Joe (123456789)                   |
| Member Date of Birth    | 12/07/1987                               |
| Submission Date         | 10/1/2012                                |
| Admissions Date         | 10/2/2012                                |
| Authorization Type      | Inpotient                                |
| Place of Service        | 21 - Inpotient Hospital                  |
| Procedure Code / UMSG   | 43235 - Gastrointestinal Services        |
| Requesting Provider     | Smith, Jane                              |
| Tex ID                  | 123412341                                |
| NPI                     | 5432154321                               |
| Servicing Facility      | Memorial Health System                   |
| AGP Fecility ID         |                                          |
| Primary Address         | 123 Main Street<br>Kansas City, KS 66105 |
| Diagnosis Code          | 530.81 - GERD                            |
| Type of Admission       | Medical                                  |
| Surgical Date           | 10/06/2012                               |
| Expected Discharge Date | 10/10/2012                               |
|                         | Apped Auth Return to Results             |

# Submitting an authorization appeal

From the *Precertification* tab, select *Check* the status of a precertification and/or file an appeal.

> Hom Clair + Prec

Submit And

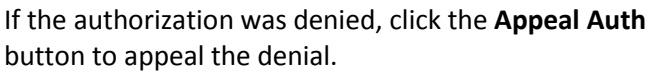

- 1. The Authorization Appeals screen will open, and authorization request details submitted by the provider will automatically populate in the Authorization Appeal section.
- 2. Type the reason for the appeal in the **Summary** Appeal dialog box.
- 3. Enter the contact information in the Authorization Appeal Contact Information section.
- 4. Click the **Browse** button and locate any files you to submit that support your request for authoriz appeal. The file path will display in the field. You attach up to five files for a total file size of 25MB Acceptable file formats are Microsoft Word and files, PDFs and TIFFs.
- 5. Repeat these steps until all necessary supporting are attached to the request.
- 6. Review and edit the information you entered for appeal request.
- Click the Submit Appeal button when you're rea submit your appeal request. You will receive a confirmation when your appeal is successfully submitted.
- 8. Keep a copy of the confirmation number. You wi this number if you have to follow up on your req

| <pre>More Takes Precertification Precertification Preceri</pre>                                                                                                    | RealSol             | utions and the second                                                     | Providers                                       |
|----------------------------------------------------------------------------------------------------|---------------------|---------------------------------------------------------------------------|-------------------------------------------------|
| come Precertification   kins Creaters a forwises and attentivy OB Emergent   control Creaters and the preceduates   harmony For General Pharmacy >   conder Creaters attentive and the mergent   branchow Creaters attentive and the mergent   branchow Creaters attentive and the mergent   branchow Creaters attentive and the mergent   branchow Creaters attentive and the mergent   branchow Creaters attentive and the mergent   branchow Creaters attentive and the mergent   branchow Creaters attentive and the mergent   branchow Creaters attentive and the mergent   branchow Creaters attentive and the mergent   branchow Creaters attentive and the mergent   branchow Creaters attentive and the mergent   branchow Creaters attentive attentive attenti                                                                                                    |                     |                                                                           | + + + + L00                                     |
| <pre>intro content in the interval in the interval interval interv</pre>                                                                                                    | ome                 | Precertification                                                          | Viewing                                         |
| Admission - Medical Injectables -     Admission - Medical Injectables -     Admission - Medical Injectables -     Personner Description     Admission - Medical Injectables -     Personner Description     Admission - Medical Injectables -     Personner Description     Admission - Medical Injectables -     Admission - Medical Injectables -                                                                                                    | aims                | For General Services • Maternity/OB Emergent                              |                                                 |
| <pre>definition u wish is it is it i</pre>                                                                                                    | ecertification      | Admission • Medical Injectables >                                         | Use the select above to<br>choose another state |
| <pre>shows the state of the state of the sta</pre>                                                                                                    | dical               | For General Pharmacy >                                                    |                                                 |
| <pre>check state:<br/>Check states is a prevent ware where is ease is<br/>Check states is a prevent ware where is ease is<br/>is a prevent ware is a prevent ware where is a prevent ware is a prevent ware is<br/>ware describe to reason for this apped below<br/>Autorization Type : Chipatient<br/>Prevent describe to reason for this apped below<br/>Normation Type : Chipatient<br/>Prevent describe to reason for this apped below<br/>Normation Type : Chipatient<br/>Prevent describe to reason for this apped below<br/>Normation Type : Chipatient<br/>Prevent describe to reason for this apped below<br/>Normation Type : Chipatient<br/>Prevent describe to reason for this apped below<br/>Normation Type : Chipatient<br/>Prevent describe<br/>Check states : Check states<br/>Check states : Check states<br/>Check states : Check states<br/>Check states : Check states<br/>Check states : Check states<br/>Check states : Check states<br/>Check states : Check states<br/>Check states : Check states<br/>Check states<br/>Check sta</pre> | armacy              |                                                                           | Precercification Forms >                        |
| Autorization   Contribution   Martine   Autorization Appendia   Autorization Appendia   Autorizat                                                                                                    | mbers               | Check Status:                                                             | -                                               |
| Authorization Appeals                                                                                                    | ucation             | Check status if a presentication and/or the an appear •                   |                                                 |
| <pre><descriptive text177="">&gt; Advanced for the Text177&gt;&gt; Advanced for the Text177&gt;&gt; Advanced for the Text172345455 Provider Address: 300 Rankow Bookevard Provider Zor, Kanson City Provider State: K3 Provider Zor, 66150 Member Dis. 10241783 Member Dis. 10241783 Member Dis. 10241783 Date of Service From: 02/15/2012 Date of Service From: 02/15/2012 Advanced for the reason for this append below Bernory of Ageed * University of Advects: * Text Nome * University of Advects: * Text Nome * Text Nome * Text Nome *</descriptive></pre>                                                                                                    | count.<br>snagement | Authorization Appeals                                                     |                                                 |
| Authorization Apped   Ind the   Ind the                                                                                                    |                     | < <descriptive text???="">&gt;</descriptive>                              |                                                 |
| Image: Service Provider ID: 112345456       Provider Name: Turner, Joseph P         Provider Address: 301 Rankow Bodeward       Provider Kit       Provider Kit         Provider City: Kansas City       Provider Kit       Provider Zp: 66160         Member: Di Namber: 1122334455       Member: Densis       Provider Zp: 66036         Member: City: Heidde       Member: State: K3       Member Zp: 66036         Member: City: Heidde       Member: State: K3       Member Zp: 66036         Member: City: Heidde       Member: State: K3       Member Zp: 66036         Member: City: Heidde       Member: State: K3       Member Zp: 66036         Member: City: Heidde       Member: State: K3       Member: Zp: 66036         Member: City: Heidde       Member: State: K3       Member: Zp: 66036         Member: City: Heidde       Member: State: K3       Member: Zp: 66036         Member: City: Heidde       Member: State: K3       Member: Zp: 66036         Member: City: Heidde       Member: State: K3       Member: Zp: 66036         Member: City: Kanaa       Member: State: K3       Member: Zp: 66036         Member: City: Kanaa       Member: State: K3       Member: State: K3         Member: City: Kanaa       Member: State: K3       Member: State: K3         Mill Inceed quest.       Servicing Provider ID: 112345456                                                                                                    |                     | Authorization Appeal                                                      |                                                 |
| Ind the Provder Advess: 301 Ranbow Bodevard   Provder City: Kansas City Provder State: K3   Provder City: Kansas City Provder State: K3   Provder City: Kansas City Member First Name: Dennis   Member ID Namber: 1122334455 Member First Name: Dennis   Member City: Hindde Member State: K3   Member City: Hindde Member State: K3   Member City: Hindde Member State: K3   Member City: Hindde Member State: K3   Member City: Hindde Member State: K3   Member City: Hindde Member City: Field   Member City: Hindde Member City: Field   Member City: Hindde Member State: K3   Member City: Hindde Member City: Field   Member City: Hindde Member City: Field   Member City: City: Contact Member City: Field   Member City: Kansas City Member City: Field   Member City: Kansas City Provider State: K3                                                                                                    | ith                 | Servicing Provider ID: 112345456 Provider N                               | ame: Turner, Joseph P                           |
| and the     Provder City: Koreas City     Provder State: KS     Provder Zp; 66160       Member ED Number: 122334455     Member First Nume: Denvis       Member Address: 627 Em Street     Member State: KS     Member Zp; 66036       Member City: Hittide     Member State: KS     Member Zp; 66036       Member City: Hittide     Member State: KS     Member Zp; 66036       Member City: Hittide     Member State: KS     Member Zp; 66036       Member City: Hittide     Member State: KS     Member Zp; 66036       Member City: Hittide     Member State: KS     Member Zp; 66036       Member City: Hittide     Member State: KS     Member Zp; 66036       Member City: Hittide     Member State: KS     Member Zp; 66036       Member City: Hittide     Member State: KS     Member Zp; 66036       Member City: Hittide     Member State: KS     Member Zp; 66036       Member City: Member     Date of Service From: 02/15/2012     Date of Service From: 02/15/2012       Musication Type: Oxpatient     Musication Type: Oxpatient     Burnory of Apped City: Krass       Market Address: 8:     State: *     Internation       State *     Korata     Internation       Vill needd     Authorization Appeed City: Krass     Member patient City: Krass       Vill needd     Apped request for Amerigroup to change a decision mode on on outhorization, which has <td></td> <td>Provider Address: 3901 Rainbow Boulevard</td> <td></td>                                                                                                    |                     | Provider Address: 3901 Rainbow Boulevard                                  |                                                 |
| Anderson Distances 122334455 Member Distances 22 Em Struet Member City: Heided Member City: Heided Member City: Kanees City: Member City: Kanees City: <p< td=""><td>nd the</td><td>Provider City: Konsos City Provider S</td><td>ate: KS Provider Zip: 66160</td></p<>                                                                                                    | nd the              | Provider City: Konsos City Provider S                                     | ate: KS Provider Zip: 66160                     |
| Image: Marker Last Nome: Michel       Member First Nome: Davis         Image: Address: 627 Em Street       Member State: KS       Member Zp: 66036         Image: Dot: 00/01/919       Date of Service From: 02/15/2012       Date of Service From: 02/15/2012         Image: Dot: 00/01/919       Date of Service From: 02/15/2012       Date of Service From: 02/15/2012         Image: Dot: 00/01/919       Date of Service From: 02/15/2012       Date of Service From: 02/15/2012         Image: Dot: 00/01/919       Date of Service From: 02/15/2012       Date of Service From: 02/15/2012         Image: Dot: 00/01/919       Date of Service From: 02/15/2012       Date of Service From: 02/15/2012         Image: Dot: 00/01/919       Date of Service From: 02/15/2012       Date of Service From: 02/15/2012         Image: Dot: 00/01/919       Image: Dot of Service From: 02/15/2012       Date of Service From: 02/15/2012         Image: Dot of Service From: 02/15/2012       Image: Dot of Service From: 02/15/2012       Image: Dot of Service From: 02/15/2012         Image: Dot of Service From: 02/15/2012       Image: Dot of Service From: 02/15/2012       Image: Dot of Service From: 02/15/2012         Image: Dot of Service From: 02/15/2012       Image: Dot of Service From: 02/15/2012       Image: Dot of Service From: 02/15/2012         Image: Dot of Service From: 02/15/2012       Image: Dot of Service From: 02/15/2012       Image: Dot of Service From: 02/15/2012 <t< td=""><td></td><td>Member ID Number: 1122334455</td><td></td></t<>                                                                                                    |                     | Member ID Number: 1122334455                                              |                                                 |
| Member Address: 627 Em Street         Member ODS: 10/04/1959         Date of Service From: 02/15/2012         Authorization Type: Outpatient         Member DBS: 10/04/1959         Date of Service From: 02/15/2012         Authorization Type: Outpatient         Member DBS: 10/04/1959         Date of Service From: 02/15/2012         Authorization Type: Outpatient         Member DBS: 10/04/1959         Date of Service From: 02/15/2012         Authorization Type: Outpatient         Please describe the reason for this apped below         Summary of Apped *         Internation Apped Contact Information         Frest Nome *         Last Nome *         Last Nome *         Street Address *         City *         Street Address *         City *         Street Address *         City *         Authorization Appeed To Litit Inf. Inf. Inf. Inf. Inf. Inf. Inf. Inf.                                                                                                    |                     | Member Last Name: Mitchel Member Fi                                       | st Name: Dennis                                 |
| rof       Member City: Hisdele       Member State: KS       Member Zp; 66036         Member DOB: 10/04/1959       Date of Service From: 02/15/2012       Date of Service From: 02/15/2012         u wish<br>ization<br>u can<br>B.<br>d Excel       Authorization Type: Outpatient       Date of Service From: 02/15/2012         Authorization Type: Outpatient       Summary of Appead *       Image: City: History of Appead *         Summary of Appead *       Image: City: History of Appead *       Image: City: History of Appead *         or the<br>addy to       Authorization Appead Contact Information<br>Frest Nome *       Image: City: *       Image: City: *         vill need<br>quest.       SpeptrocElear (255%) Maximum 1/d tiff. off whice doe: Exempt Date)       Member Date: *       Image: City: *         vill need<br>quest.       SpeptrocElear (255%) Maximum 1/d tiff. off whice doe: Exempt Date)       Image: City: *       Image: City: *         Vill need<br>quest.       SpeptrocElear (255%) Maximum 1/d tiff. off whice doe: Acce Exempt Date)       Image: City: *       Image: City: *         Vill need<br>quest.       SpeptrocElear (255%) Maximum 1/d tiff. did whice doe: Acce Exempt Date)       Image: City: *       Image: City: *         Vill need<br>quest.       SpeptrocElear (255%) Maximum 1/d tiff. did whice doe: Acce Exempt Date)       Image: City: *       Image: City: *         Vill need<br>quest.       SpeptrocElear (255%) Maximum 1/d tiff. did whice doe: Acce Exempt Date)                                                                                                    |                     | Member Address: 627 Elm Street                                            |                                                 |
| Wember DOB: 10/04/1959         Date of Service From: 02/15/2012         Authorization Type: Outpatient         u wish         zation         u can         B.         d Excel         Authorization Appeal *         Date of Service From: 02/15/2012         Authorization Appeal *         Bummary of Appeal *         Can         Authorization Appeal Contact Information         First Name *         Last Name *         Street Address *         City *         Street Address *         City *         Street Address *         City *         Street Address *         City *         Street Address *         City *         Street Address *         City *         Street Address *         City *         Street Address *         City *         Street Address *         City *         Street Address *         City *         Street Address *         Vour appeal has been submitted         Config Provider Di: 112345456       Provider Name: Turner, Joseph         Provider City: Kansas City       <                                                                                                    | of                  | Member City: Hillsdale Member St                                          | ate: KS Member Zip: 66036                       |
| Lote of Service From: 02/15/2012 Lote of Service From: 02/15/2012 Authorization Type: Outpatient Hardwards and an analysis Authorization Appead Contact Information Frest Name • Last Name • Last Name •                                                                                                    | 01                  | Member DOB: 10/04/1959                                                    |                                                 |
| Authorization Type: Oxfpatient Authorization Type: Oxfpatient Authorization Type: Oxfpatient Authorization Type: Oxfpatient Please describe the reason for this oppeal below Summery of Appeal *  Authorization Appeal *  Authorization Appeal Contact Information First Nome * Last Nome *  Street Address * Cry * Stole *  Authorization Appeal Contact Information First Nome *  Street Address * Cry * Stole *  Authorization Appeal Contact Information First Nome *  Street Address * Cry * Stole *  Authorization Appeal Contact Information First Nome *  Street Address * Cry * Stole *  Authorization Appeal Appeal request for Amerigroup to change a decision mode on an authorization, which has resulted in a denied or partial denied.  Authorization Appeal Servicing Provider ID: 112345456 Provider Name: Turner, Joseph Provider City: Kansas City Provider State: K5                                                                                                    | ion                 | Date of Service From: 02/15/2012 Date of Se                               | rvice From: 02/15/2012                          |
| u wish zation         u can         B.         B.         Excel         ag files         Autorization Apped Contact Information         First Name *         Lat Name *         Street Address *         City *         State *         Vill need         quest.         Vill need         Quest.         Vill need         Quest.         Vill need         Quest.         Vill need         Quest.                                                                                                    |                     | Authorization Type: Outpatient                                            |                                                 |
| Please describe the reason for this apped below Please describe the reason for this apped below Bummary of Apped Authorization Apped Contact Information First Name Authorization Apped Contact Information First Name Street Address City * State * Kanaas Vill need quest. Vour apped has been submitted Confirmation #: KS21123 Authorization Apped Servicing Provider ID: 112345456 Provider Name: Turner, Joseph Provider City: Kanaas City Provider State: KS                                                                                                    |                     |                                                                           |                                                 |
| Zation       Summery of Apped         B.       Authorization Apped Contact Information         Prest Name *       Last Name *         Last Name *       Street Address *         City *       Store *         Store *       Konsos         Authorization Apped Irequest for Amerigroup to change a decision made on an authorization, which has resulted in a denial or partial denial.         Apped request for Amerigroup to change a decision made on an authorization, which has resulted in a denial or partial denial.         Vour apped has been submitted         Confirmation #: KS21123         Authorization Apped         Servicing Provider ID: 112345456       Provider Name: Turner, Joseph         Provider City: Kansas City       Provider State: KS                                                                                                    | u wish              | Please describe the reason for this appeal below                          |                                                 |
| u can       B.         B.       Excel         ang files       Authorization Appeal Contact Information         First Name *       Last Name *         Last Name *       Street Address *         City *       State *         State *       Kansas         vill need quest.       Authorization Appeal has been submitted Confirmation #: KS21123         Vour appeal has been submitted Confirmation #: KS21123         Authorization #: KS21123         Authorization #: KS21123         Browider City: Kansas City       Provider State: KS<                                                                                                    | ization             | Simming of Annual 1                                                       |                                                 |
| B.<br>d Excel<br>ang files<br>Authorization Apped Contact Information<br>First Name *<br>Last Name *<br>Last Name *<br>Last Name *<br>Street Address *<br>City *<br>State * Karsos<br>Vour apped has been submitted<br>confirmation #: KS21123<br>Authorization Appeal<br>Your apped has been submitted<br>Confirmation #: KS21123<br>Authorization Provider ID: 112345455<br>Provider Name: Turner, Joseph<br>Provider City: Kansos City<br>Provider State: KS                                                                                                    | u can               | dominika y or popular                                                     |                                                 |
| d Excel<br>and files<br>authorization Appeal Contact Information<br>First Name *<br>Lat Name *<br>Street Address *<br>City *<br>State *<br>Kanaas<br>Authorization Appeals<br>Appeal request for Amerigroup to charge a decision made on an authorization, which has<br>resulted in a denial or partial denial.<br>Authorization Appeals<br>Appeal request for Amerigroup to charge a decision made on an authorization, which has<br>resulted in a denial or partial denial.<br>Vour appeal has been submitted<br>Confirmation #: KS21123<br>Authorization Appeal<br>Servicing Provider ID: 112345456<br>Provider Name: Turner, Joseph<br>Provider Address: 3901 Rainbow Boulevard<br>Provider City: Kansas City<br>Provider State: KS                                                                                                    | В.                  |                                                                           |                                                 |
| Authorization Apped Contact Information<br>First Name *<br>Last Name *<br>Street Address *<br>City *<br>State * Kansas<br>Vill need<br>resulted in a denial or partial denial.<br>Vour apped has been submitted<br>Confirmation #: KS21123<br>Authorization Appeal<br>Servicing Provider ID: 112345456 Provider Name: Turner, Joseph<br>Provider Address: 3901 Rainbow Boulevard<br>Provider City: Kansas City Provider State: KS                                                                                                    | d Excel             |                                                                           |                                                 |
| Authorization Appeal Contact Information First Nome * Last Nome * Street Address * City * State *  Vour appeal has been submitted Confirmation #: KS21123  Authorization Appeal Servicing Provider ID: 112345456 Provider Name: Turner, Joseph Provider City: Kansas City Provider State: KS                                                                                                    |                     |                                                                           |                                                 |
| First Nome * Last Nome * Last Nome * Last Nome * Street Address * Cry * State * Karsas Cry * State * Karsas Cry * State * Karsas Cry * State * Karsas Cry * State * Karsas Cry * State * Karsas Cry * State * Karsas Cry * State * Karsas Cry * State * Karsas Cry * State * Karsas Cry * State * Karsas Cry * State * Karsas Cry * State * Karsas Cry * State * Cry * State * Karsas Cry * State * Cry * State * Karsas Cry * State * Cry * State * Karsas Cry * State * Cry * State * Karsas Cry * State * Cry * State * Cry * State * Karsas Cry * State * Cry * State * Cry * Cry * State * Cry * Cry * State * Cry * Cry * Cry * State * Cry * Cry *                                                                                                    | ng files            | Authorization Appeal Contact Information                                  |                                                 |
| Lark Nome *         Street Address *         City *         State *         Supportine Flees (25MB Maximum 10f 10ff out du doc docx Formal Cable)         1         2         Authorization Appeals         3         4         5         Vour appeal has been submitted         Confirmation #: KS21123         Authorization Appeal         Servicing Provider ID: 112345456       Provider Name: Turner, Joseph         Provider Address: 3901 Rainbow Boulevard         Provider City: Konsas City       Provider State: KS                                                                                                    | ig nics             | First Name *                                                              |                                                 |
| or the       Or y *         ady to       Supporting Eles (25MB Maximum. lif. tiff. off. sls. doc. docx Formet Only)         1.       Authorization Appeals         3.       Apped request for Amerigroup to change a decision made on an authorization, which has resulted in a denial or partial denial.         4.       Your appeal has been submitted Confirmation #: KS21123         Authorization Appeal         Servicing Provider ID: 112345456       Provider Name: Turner, Joseph Provider ID: 112345456         Provider Address: 3901 Rainbow Boulevard       Provider State: KS                                                                                                    |                     | Last Name -                                                               |                                                 |
| stady to  State  Supporting Files (25MB Maximum 1/f 1/ff out sk. doc. docs Formet Dirk)  Authorization Appeals  Appeal request for Amerigroup to change a decision made on an authorization, which has resulted in a denial or partial denia.  Your appeal has been submitted Confirmation #: KS21123  Authorization Appeal Servicing Provider ID: 112345456 Provider Name: Turner, Joseph Provider Address: 3901 Rainbow Boulevard Provider State: KS  Nother?                                                                                                    | or the              | City *                                                                    |                                                 |
| Supportion Files (25MB Maximum tif tiff out als doc. docx Formet Orbit)         1         2         3         4         5         Your appeel has been submitted         Confirmation #: KS21123         Authorization Appeal         Servicing Provider ID: 112345456         Provider Address: 3901 Rainbow Boulevard         Provider City: Kansas City         Provider State: KS                                                                                                    |                     | State * Konsos 🔽                                                          |                                                 |
| vill need<br>quest.<br>Supporting Files (25MB Maximum. Iff. tiff. off. ski. doc. docx Formot Orbit)<br>Authorization Appeals<br>Appeal request for Amerigroup to change a decision made on an authorization, which has<br>resulted in a derial or partial derial.<br>Appeal request for Amerigroup to change a decision made on an authorization, which has<br>resulted in a derial or partial derial.<br>Your appeal has been submitted<br>Confirmation #: KS21123<br>Authorization Appeal<br>Servicing Provider ID: 112345456 Provider Name: Turner, Joseph<br>Provider Address: 3901 Rainbow Boulevard<br>Provider City: Kansas City Provider State: KS                                                                                                    | ady to              |                                                                           |                                                 |
| vill need<br>quest.       1.<br>2.<br>3.<br>4.<br>5.<br>4.<br>5.<br>4.<br>5.<br>4.<br>5.<br>4.<br>5.<br>4.<br>5.<br>4.<br>5.<br>4.<br>5.<br>4.<br>5.<br>4.<br>5.<br>4.<br>5.<br>4.<br>5.<br>4.<br>5.<br>5.<br>4.<br>5.<br>5.<br>7.<br>7.<br>7.<br>7.<br>7.<br>7.<br>7.<br>7.<br>7.<br>7.<br>7.<br>7.<br>7.                                                                                                    |                     | Supporting Files (25MB Maximum tif tiff odf xis doc docx Format On        | wi.                                             |
| vill need<br>quest.<br>2.<br>3.<br>4.<br>5.<br>Your appeal has been submitted<br>Confirmation #: KS21123<br>Authorization Appeal<br>Servicing Provider ID: 112345456 Provider Name: Turner, Joseph<br>Provider Address: 3901 Rainbow Boulevard<br>Provider State: KS                                                                                                    |                     | Authorization Appeals                                                     |                                                 |
| vill need<br>quest.                                                                                                    |                     | <ol> <li>Appeal request for Amerigroup to change a decision n</li> </ol>  | nade on an authorization, which has             |
| 4.       5.         Your appeel has been submitted         Confirmation #: KS21123         Authorization Appeal         Servicing Provider ID: 112345456         Provider Address: 3901 Rainbow Boulevard         Provider City: Kansas City         Provider State: KS                                                                                                    | will nood           | <ol> <li>resulted in a denial or partial denial.</li> </ol>               |                                                 |
| Your appeal has been submitted<br>Confirmation #: KS21123<br>Authorization Appeal<br>Servicing Provider ID: 112345456 Provider Name: Turner, Joseph<br>Provider Address: 3901 Rainbow Bodevard<br>Provider City: Kansas City Provider State: KS                                                                                                    |                     |                                                                           |                                                 |
| Confirmation #: KS21123 Authorization Appeal Servicing Provider ID: 112345456 Provider Name: Turner, Joseph Provider Address: 3901 Rainbow Boulevard Provider City: Kansas City Provider State: KS Nother?                                                                                                    | quest.              | 5.<br>Your appeal has been submitted                                      |                                                 |
| Authorizätkiir Appeol<br>Servicing Provider ID: 112345456 Provider Name: Turner, Joseph<br>Provider Address: 3901 Rainbow Boulevard<br>Provider City: Kansas City Provider State: KS                                                                                                    |                     | Confirmation #: KS21123                                                   |                                                 |
| Servicing Provider ID: 112345456 Provider Name: Turner, Joseph<br>Provider Address: 3901 Rainbow Boulevard<br>Provider City: Kansas City Provider State: KS                                                                                                    |                     | Authorization Apped                                                       |                                                 |
| Servicing Provider IU: 112345456 Provider Name: Turner, Joseph<br>Provider Address: 3901 Rainbow Boulevard<br>Provider City: Kansas City Provider State: KS                                                                                                    |                     | Particular Devictor 10, 110 - 110                                         | Dravidas Marrow Torray T                        |
| Provider City: Kansas City Provider State: KS                                                                                                    |                     | Servicing Provider ID: 112345456 Provider Address: 3901 Rainbow Boulevard | Provider Nome: Turner, Joseph                   |
| other?                                                                                                    |                     | Providar City: Konse City                                                 | Provider State: KS                              |
|                                                                                                    | nother?             | FI UNDER UNY, INDISCIS UNY                                                |                                                 |

### **Reviewing your authorization appeal status**

From the Precertification tab, select Check the status of an appeal.

|                       |                                                          | *                        |
|-----------------------|----------------------------------------------------------|--------------------------|
| Home                  | Precertification                                         | Viewing                  |
| Claims                | For Convert Condess, Massacher 108 Emission              |                          |
| Precertification      | Admission • Medical Injectables •                        | Use the select above to  |
| Medical               | A LANDARY MALE MATCHINGS                                 | choose another state     |
| Pharmacy              | For General Pharmacy                                     |                          |
|                       |                                                          | Precertification Forms > |
| Members               | Check Status:                                            |                          |
| Provider<br>Education | Check status of a precentication and/or lise an appear > |                          |
| Account<br>Management | Check status of an account >                             |                          |
| Find a Dector         |                                                          |                          |

APPEAL # 1001 In

- 1. Click the Provider ID drop-down menu and select the appropriate provider ID.
- 2. Enter the appeals submission date range in the and End Date fields. Use date format MM/DD,
- 4. Click the ID Type drop-down menu and select type or **All ID Types**.
- 5. Enter the ID number type that corresponds wi selected in the **Member ID** field.
- 6. Click Search.
- 7. Review the search results to verify the status request.
  - If no appeals are found, click the **Revise Search** button to try again.
  - If you still don't find a record of your appeal, call our Provider Services team at 1-800-454-3730.

|                                                                                                    | Appeals                                                                                                    |  |  |  |
|----------------------------------------------------------------------------------------------------|----------------------------------------------------------------------------------------------------|--|--|--|
| ge in the <b>Start Date</b>                                                                                                    | Our appeals status tool allows you to check the status of your submitted appeals.                                                                                                    |  |  |  |
| select the specific ID                                                                                                    | Appeals Status                                                                                                    |  |  |  |
| ·                                                                                                    | Provider ID * Select Provider ID V                                                                                                    |  |  |  |
| onds with the ID type                                                                                                    | For all dates entered please use mm/dd/yyyy format.                                                                                                    |  |  |  |
|                                                                                                    | Enter the Appeals Submission Date Hange 'Start Date', select 'Nember ID'<br>Type' from the dropdown, enter the 'Member ID' and click 'Search'. All<br>appeals for the selected 'Range Start' and member will display.                                                                                                    |  |  |  |
| status of your appeal                                                                                                    |                                                                                                    |  |  |  |
| status of your appear                                                                                                    | Appeal Submission Date Range:                                                                                                    |  |  |  |
|                                                                                                    | Start Date * 02/12/2012                                                                                                    |  |  |  |
|                                                                                                    | End Date * 02/20/2012                                                                                                    |  |  |  |
| Appeals                                                                                                    | ID Type * All ID Types 💌                                                                                                    |  |  |  |
| Our appeals status tool allows you to check the s                                                                                                    | tat Member ID * 123456789                                                                                                    |  |  |  |
| Appeals Status                                                                                                    | Member Mitchell, Dennis (1122334455)                                                                                                    |  |  |  |
| Our appeals status tool allows you to check the s                                                                                                    | tat Clear Form Search                                                                                                    |  |  |  |
| Provider ID of 123456789 - Turner, Jose                                                                                                    | ept                                                                                                    |  |  |  |
| <ul> <li>Member: Mitchell, Dennis (1122334455)</li> <li>Appeals Submission Date Range of <u>02/12</u></li> </ul>                                                                                                    | /2012 to 02/20/2012                                                                                                    |  |  |  |
| Revise Search                                                                                                    |                                                                                                    |  |  |  |
|                                                                                                    |                                                                                                    |  |  |  |
|                                                                                                    |                                                                                                    |  |  |  |
| Search Regular                                                                                                    |                                                                                                    |  |  |  |
| Search Results                                                                                                    |                                                                                                    |  |  |  |
| Search Results<br>Results (3) <<< Pog                                                                                                    | e 1 v of 1 >>> Results per poge 10 v                                                                                                    |  |  |  |
| Search Results Results (3) <<< Pog PPEAL # STATUS DECISION RATIONALE                                                                                                    | APPEAL MEMBER # AUTH# CLAIM # DATE DECISION<br>LEVEL MEMBER # AUTH# CLAIM # SUBMITTED DATE                                                                                                    |  |  |  |
| Search Results (3) <<< Page 2014 Performance 2014 Performance 2014 Perform | APPEAL<br>LEVEL         MEMBER #         AUTH#         CLAIM #         DATE<br>SUBMITTED         DECISION<br>DATE           Fair Hearing         1122334455         111560848200         02/14/2012         02/14/2012                                                                                                    |  |  |  |
| Search Results Results (3) <<< Page PPEAL # STATUS DECISION RATIONALE 1001 In Process 1023 Upheld Benefits limit reoched                                                                                                    | APPEAL<br>LEVEL         MEMBER #<br>LEVEL         AUTH#         CLAIM #<br>SUBMITTED         DATE<br>SUBMITTED         DECISION<br>DATE           Fair Hearing         1122334455         111560848200         02/14/2012         02/20/2012           Fair Hearing         1122334455         111560848200         02/15/2012         02/20/2012 |  |  |  |